## **AP7 – ON-DEMAND BUDGET CHECK**

| Activity Trigger: | Expedited Voucher Payments    |
|-------------------|-------------------------------|
| Module:           | Accounts Payable (AP)         |
| Roles:            | AP Processor<br>AP Maintainer |

Objective: To run **On-Demand Budget Check** process when an expedited payment using department check is needed. After the voucher is budget checked and approved, it must be posted in order to be selected as an Office Revolving Fund (ORF) voucher in Pay Cycle.

Voucher posting batch process occurs at 8:00 am, 10:00 am, 12:00 pm, 1:00 pm, 3:00 pm, 4:00 pm, and late evening.

**Note**: When using the On-Demand Budget Check for the first time, Run Control IDs must be established.

## **On-Demand Voucher Budget Check**

For first time use of On-Demand Voucher Budget Check, establish a **Run Control ID**.\* Navigate to the Budget Check screen:

- 1 Select the Add a New Value tab (to enter a new Run Control ID)
- 2 Enter Budget\_Checking in the Run Control ID field
- 3 Click the Add button

\*If the Run Control ID was previously established, select it from the Find an Existing Value tab.

| Favorites                                                                                                    | Batch Processes * > Vouchers * > Budget Check |                                               |
|----------------------------------------------------------------------------------------------------|-----------------------------------------------|-----------------------------------------------|
| FI\$Cal <b>\</b>                                                                                                    |                                               |                                               |
| Budget Check<br>Enter any information you have and click Search. Leave fields blank<br>1<br>Find an Existing Value Add a New Value | for a list of all values.                     |                                               |
| Search Criteria                                                                                                    | Favorites - Main Menu - Accounts Payable - >  | Batch Processes • > Vouchers • > Budget Check |
| Run Control ID: begins with 🗸                                                                                                    | FI\$Cal <b>\</b>                              |                                               |
| Search Clear Basic Search 🖾 Save Search Crite                                                                                      | Budget Check                                  |                                               |
|                                                                                                    | Eind an Existing Value Add a New Value        |                                               |
| 2                                                                                                    | Run Control ID: Budget_Checking               |                                               |
| 3                                                                                                    | Add                                           |                                               |

On the Budget Check page, change the Process Request Parameters to:

- 1 Process Frequency: Always Process
- 2 Description: (User Defined)
- 3 Transaction Type: AP\_VOUCHER
- 4 Field Name: Business Unit
- 5 Value Type: Value
- 6 From/To: Department's BU (for other selection parameters, click the "+" icon) and
- 7 Click the Save button to save the Run Control ID (This is a one time procedure.)

| Budget Check           |                 |                |                 |                    |                                         |
|------------------------|-----------------|----------------|-----------------|--------------------|-----------------------------------------|
| Run Control ID         | Budget_Checking | Report Manager | Process Monitor | Run                |                                         |
| Process Request Parame | eters           |                |                 | Find   View All    | First 🛞 1 of 1 🛞 Las                    |
| *Process Frequency:    | Always Process  | -              |                 | 1 mol there i m    | ( ) ( ) ( ) ( ) ( ) ( ) ( ) ( ) ( ) ( ) |
| Request Number:        | 1               |                |                 |                    |                                         |
| *Description:          | Budget Checking |                | Budget Pr       | e-Check            |                                         |
| *Transaction Type:     | AP_VOUCHER      | 20             | Process         | All Business Units |                                         |
| Selection Parameters   | 5               | 6              |                 | Find   View All    | First 🛞 1 of 1 🛞 Last                   |
| Field Name             | Value Typ       | e From/To      | From/T          | o                  |                                         |
| Bueineee Unit          | - Value         | ▼ 8860         | Q               |                    | + -                                     |

Click the **Run** button to start the Budget Check Process Scheduler Request.

| Last |
|------|
| +-   |
|      |
|      |
|      |
|      |
| Last |
|      |
| H -  |
| +    |

The Process Scheduler Request pop-up window will appear.

- 1 Select **PSUNX** as the Server Name.
- 2 Click **OK**, and the Budget Checking Process will begin by providing a Process Instance number.
- 3 Click Process Monitor to check the Run Status

| Favorites - Main Menu     | <ul> <li>Accounts Payable</li> </ul> | > Batch Processes ♥ > Vouchers ♥ > Budget Check                                                                               | Home | Worklist |
|---------------------------|--------------------------------------|----------------------------------------------------------------------------------------------------|------|----------|
| SCal 💊                    |                                      |                                                                                                    |      | New      |
| Budget Check              |                                      |                                                                                                    |      |          |
| Run Control ID            | Budget_Checking                      | Report Manager Process Monitor Run                                                                                            |      |          |
| Process Request Parameter | ers                                  | Process Scheduler Request                                                                                                    | ×    |          |
| *Process Frequency:       | Always Process                       |                                                                                                    | Help |          |
| *Description:             | 1<br>Budget Checking                 | User ID 10001405 Run Control ID Budget_Checking                                                                               |      |          |
| *Transaction Type:        | AP_VOUCHER Q                         | Server Name PSUNX     Run Date 08/12/2016                                                                                     |      |          |
| Selection Parameters      |                                      |                                                                                                    |      |          |
| Field Name                | Value Typ                            | Process List Select Description Process Name Process Type *Type *Format Distribution                                          |      |          |
| Business Unit             | ✓ Value                              | ✓         Comm. Cntrl. Budget Processor         FS_BP         Application Engine         Web         TXT         Distribution |      |          |
|                           |                                      |                                                                                                    |      |          |
|                           |                                      | 2                                                                                                    |      |          |
|                           |                                      | OK Cancel Refresh                                                                                                    |      |          |
| Save Return to Sear       | rch Previous in List                 |                                                                                                    |      |          |
|                           |                                      |                                                                                                    |      |          |
|                           |                                      |                                                                                                    | _    |          |
|                           | A                                    | nte Deurstein des Bretein Deursteinen des Meinsteinen des Brutest-Othenie                                                     |      |          |
| -avorites                 | Menu 👻 > Accol                       | nts rayable • > Batch Processes • > Vouchers • > Budget Check                                                                 |      |          |
| SCal                      |                                      |                                                                                                    |      |          |
|                           |                                      |                                                                                                    |      |          |
| Budget Check              |                                      | 2                                                                                                    |      |          |
| Dudget Offect             |                                      | 3                                                                                                    |      |          |
| Run Con                   | trol ID Budget_Check                 | ing Report Manager Process Monitor Run                                                                                        |      |          |
| Process Request Pa        | arameters                            | Find   View All First 4 1 of 1 1 1 set                                                                                        |      |          |
| r roveaa rrequeat re      | arametera                            | Filling view An Fillst @ 1011 @ Last                                                                                          |      |          |

On the Process List tab, the desired statuses are:

## Run Status = **Success** Distribution Status = **Posted**

Favorites -Main Menu 👻 > Accounts Payable -> Batch Processes -> Vouchers -> Budget Check > Process Monitor FI\$Cal 🔪 Process List Server List **View Process Request For** User ID 10001405 Refresh Q Туре ✓ Last  $\mathbf{v}$ 1 Minutes  $\mathbf{v}$ Server PSUNX  $\checkmark$ Instance to Q Name Save On Refresh Run Status  $\mathbf{v}$ **Distribution Status**  $\sim$ Personalize | Find | View All | 💷 | 🔢 First 🕚 1 of 1 🕑 Last Process List Distribution Process Seq. Process Type User Run Date/Time Run Status Details Select Instance Name Status 690598 Application Engine FS\_BP 10001405 08/12/2016 10:39:01AM PDT Posted Details Success Go back to Budget Check 🔚 Save 🔚 Notify Process List | Server List

Once the Batch Process is complete, the AP Processor or AP Maintainer will manually submit the voucher for approval by navigating to the Invoice Information tab and clicking the **Submit Approval** button.

| Imary Related Documents Invoice Inform                                                                                                    | nation Payments Voucher Attribute                                                        | es Error Summary |                   |                        |            |                                                         |                             |          |
|----------------------------------------------------------------------------------------------------|------------------------------------------------------------------------------------------|------------------|-------------------|------------------------|------------|---------------------------------------------------------|-----------------------------|----------|
| Business Unit 8860                                                                                                    | Invoice No 0655a                                                                         |                  | Invoice To        | tal                    |            | Sa                                                      | lles/Use Tax Sumi           | mary     |
| Voucher ID                                                                                                    | Accounting Date 08/12/2016                                                               | 31               |                   | Line Total             | 2,000.00   | No                                                      | on Merchandise Si           | umm      |
| Voucher Style Regular Voucher                                                                                                    | *Pay Terms 00                                                                            | 🔍 🗾 Expedite     | *Currency USD Q   |                        | Au         | Audit Communications<br>Session Defaults<br>Comments(0) |                             |          |
| Invoice Date 06/15/2016                                                                                                    | Basis Date Type Inv Date                                                                 |                  | Miscellaneous 📃 💆 |                        |            |                                                         |                             |          |
| Invoice Received                                                                                                    | Tax Exempt                                                                               | ORF Advance      |                   |                        |            | Atta                                                    | Attachments (0)             |          |
| NATL ASSN OF STATE AUE                                                                                                    | D COMP & TREAS                                                                           |                  |                   | Sales Tax              |            | Ter                                                     | mplate List                 |          |
| Supplier ID 000004075                                                                                                    |                                                                                          |                  |                   | Use Tax                | 0.00       | Adv                                                     | vanced Supplier S           | Sear     |
| ShortName NATLASSNOF-003                                                                                                    |                                                                                          |                  |                   | Total                  |            | Su                                                      | pplier Hierarchy            |          |
| Location MAIN                                                                                                    |                                                                                          |                  |                   | Difference             | 2,000.00   | Su                                                      | pplier 360                  |          |
| *Address 1                                                                                                    |                                                                                          |                  |                   | billerence             | 0.00       |                                                         |                             |          |
| Save                                                                                                    | Action                                                                                   | <b>•</b>         | Run               | Calculate              | Prin       | nt                                                      | Submit Approva              | d I      |
| ce Lines ②                                                                                                    |                                                                                          |                  |                   |                        | Find   Vie | ew All                                                  | First 🚯 1 of 1              | ۲        |
| ce Lines ② Line 1 Copy Down *Distribute by Amount Utem Quantity UOM Unit Price Line Amount Calculate                                                           | SpeedChart<br>Ship To<br>8860000001<br>Description<br>Technical Servi<br>Packing Slip    | ces fee          |                   |                        | Find   Vie | ew All                                                  | First 🕢 1 of 1              |          |
| ce Lines ② Line 1 Copy Down *Distribute by Amount Utem Quantity UOM Unit Price Line Amount Calculate Distribution Lines L Chart Exchange Rate Statistics As    | SpeedChart<br>Ship To 8860000001<br>Description Technical Servi<br>Packing Slip          | ces fee          | F                 | 'ersonalize   Find   V | Find   Vie | ew All                                                  | First ④ 1 of 1<br>One Asset | ال<br>ال |
| Line 1 Copy Down Distribute by Amount Unit Price Line Amount Calculate Distribution Lines L Chart Exchange Rate Statistics As Copy Down Line Merchandise Amt Q | SpeedChart<br>Ship To 8860000001<br>Description Technical Servi<br>Packing Slip<br>ssets | Ces fee          | F                 | Personalize   Find   V | Find   Vie | ew All                                                  | First ④ 1 of 1<br>One Asset |          |

The Approval Comments pop up box will appear. A comment may be added in the Additional Details box or the box can remain blank. The last step is to click the **OK** button.

| 🕫 🖲 Regular Entry 🌄 Suggested Sites 👻 🥭 Voucher Build Error Detail |                              |                                    |                           |
|--------------------------------------------------------------------|------------------------------|------------------------------------|---------------------------|
| avorites  Main Menu  Accounts Payable  Vouchers  Vouchers          | Add/Update 👻 > Regular Entry |                                    |                           |
| SCal S                                                             |                              |                                    | Home Wo                   |
|                                                                    |                              |                                    | L Mar                     |
| Summary Related Documents Invoice Information Payments Vouche      | er Attributes Error Summary  |                                    |                           |
| Business Unit 8860 Invoice No 3655                                 |                              | Invoice Total                      | Sales/Use Tax Summary     |
| Voucher ID 00004201 Accounting Date 08/12                          | /2016                        | Line Total 2,000.00                | Non Merchandise Summary   |
| Voucher Style Regular Voucher *Pay Terms 00                        | Q Expedite                   | *Currency USD Q<br>Miscellaneous   | Session Defaults          |
| Invoice Date 00/15/2016                                            | Approval Comments            | miscellancous X-                   | Comments(0)               |
| NATL ASSN OF STATE AUD COMP & TREAS                                |                              | F                                  | lelp Template List        |
| Supplier ID 000004075                                              | Business Unit 8860           |                                    | Advanced Supplier Search  |
| ShortName NATLASSNOF-003 Q                                         | Voucher ID 00004201          |                                    | Supplier 360              |
| *Address 1 Q                                                       | Additional Details           | ×.                                 |                           |
| Save                                                               |                              |                                    | Submit Approval           |
| Copy From Source Document                                          |                              |                                    |                           |
| Invoice Lines 🛞                                                    |                              |                                    | II First 🕚 1 of 1 🕑 Last  |
| Line 1 Copy Down SpeedChart                                        |                              |                                    | 🗆 One Asset 📃 🗕           |
| *Distribute by Amount V Ship To 8860                               | OK Cancel Refres             | ters remaining                     |                           |
| Quantity Description Tech                                          |                              |                                    |                           |
|                                                                    |                              |                                    |                           |
| Unit Price                                                         |                              |                                    |                           |
| Calculate                                                          |                              |                                    |                           |
| Guidade                                                            |                              |                                    |                           |
| Distribution Lines                                                 |                              | Personalize   Find   View All   년기 | , 🔜 First 🕚 1 of 1 🕑 Last |
| GL Chart Exchange Rate Statistics Assets                           | Approp                       |                                    | PC Bus                    |
| Down Line Merchandise Amt Quantity *GL Unit                        | Ref Fund ENY                 | Account Alt Acct Program           | Unit Project Activ        |
| +         -         1         2,000.00         8860         0      | Q 00000244 Q 2016 C          | L 1301100 Q 000000000 Q            |                           |

The voucher has now been Budget Checked and Submitted to the AP Approver.

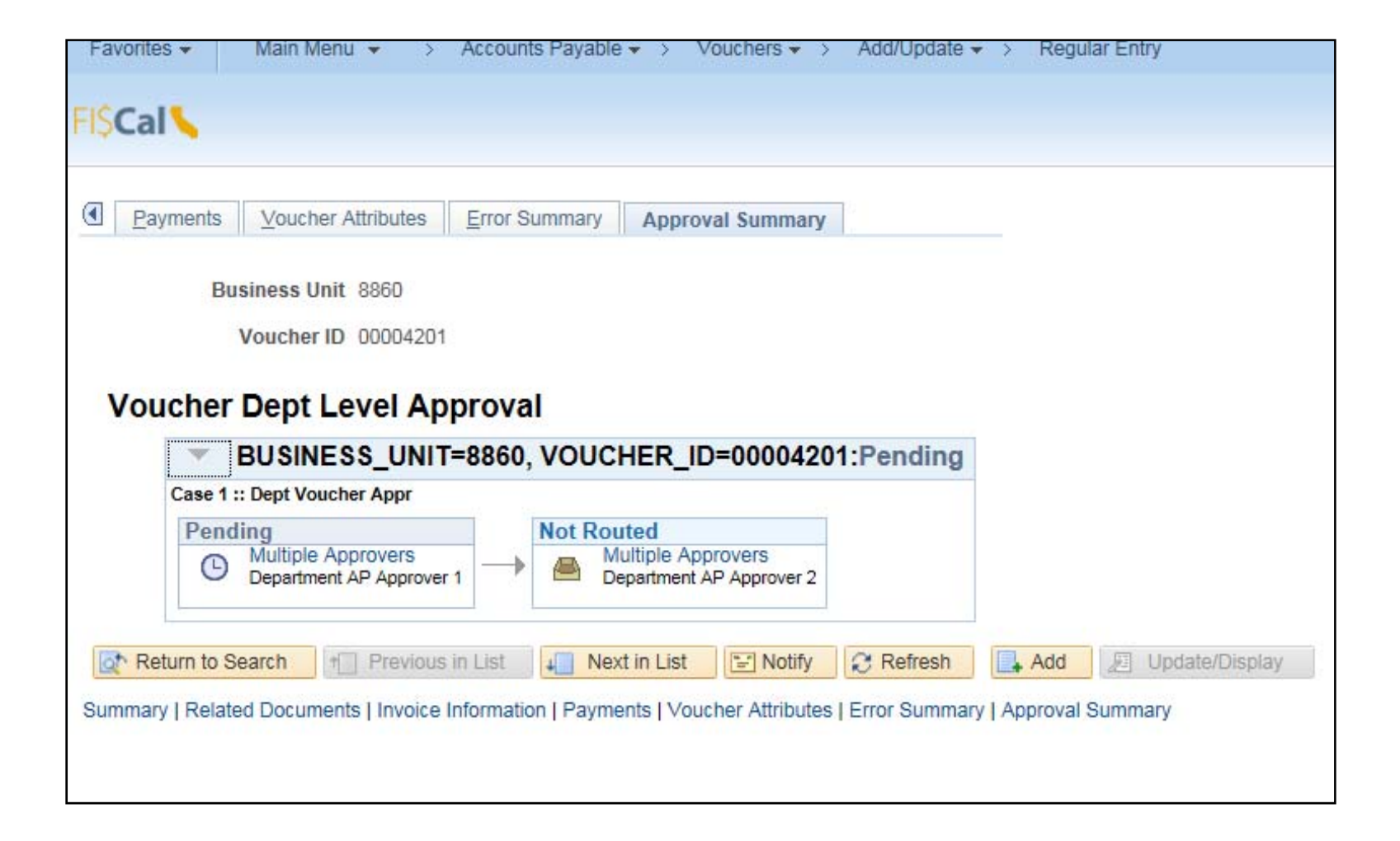